v1.1 Nov.18 olt

1. Klicken Sie mit der rechten Maustaste auf das WLAN-Symbol rechts unten und wählen Sie im Kontextmenü "Netzwerk- und Freigabecenter öffnen" aus

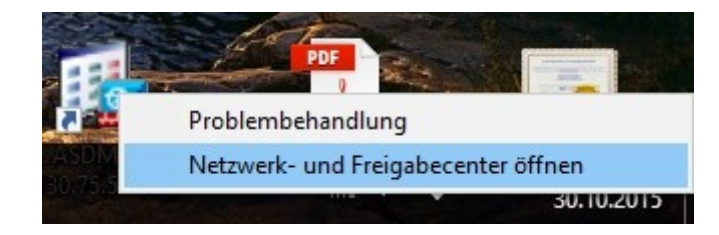

2. Wählen Sie im erscheinenden Fenster "Neue Verbindung oder neues Netzwerk einrichten"

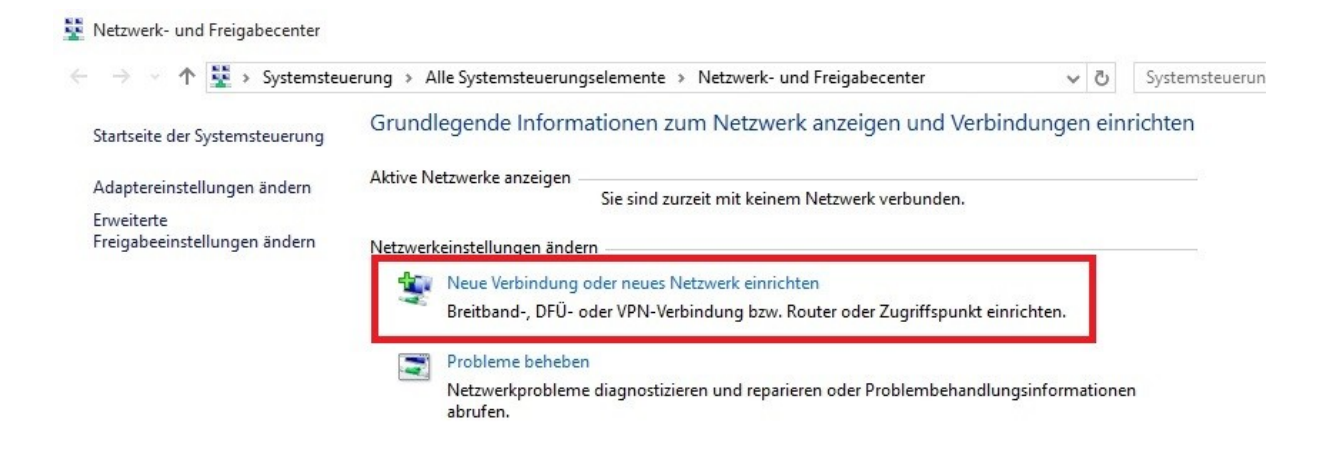

3. Wählen Sie als Verbindungsoption "Manuell mit einem Funknetzwerk verbinden" aus und klicken Sie auf "Weiter".

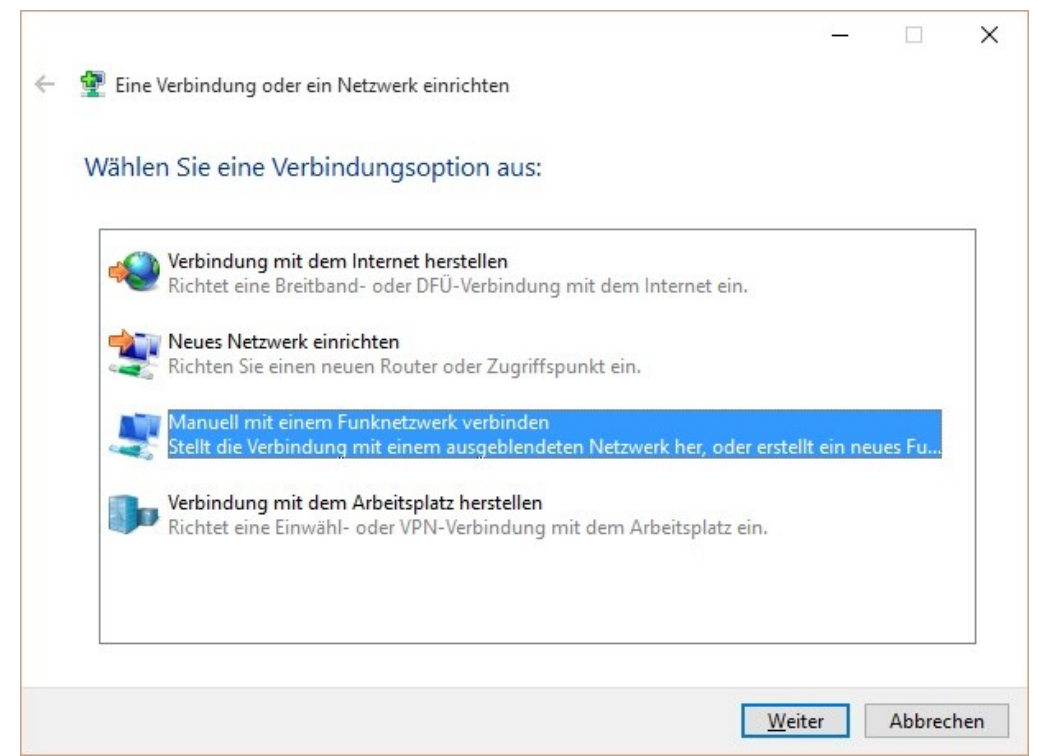

4. Im darauffolgenden Fenster tragen Sie als Netzwerknamen "eduroam" ein und wählen als Sicherheitstyp "WPA2-Enterprise" und klicken wiederum auf "Weiter".

| möchten.                                |                                                                             |                                                         |
|-----------------------------------------|-----------------------------------------------------------------------------|---------------------------------------------------------|
| N <u>e</u> tzwerkname:                  | eduroam                                                                     |                                                         |
| Sicherheitstyp:                         | WPA2-Enterprise                                                             | ~                                                       |
| Verschlüsselungstyp:                    | AES                                                                         | ~                                                       |
| Si <u>c</u> herheitsschlüssel:          |                                                                             | Zeichen <u>a</u> usblenden                              |
| Diese Verbindung                        | a <u>u</u> tomatisch starten                                                |                                                         |
| Verbinden, selbst v<br>Warnung: Bei Aus | venn das Netzwerk <u>k</u> eine Kennun<br>wahl dieser Option ist der Datens | ng aussendet<br>schutz dieses Computers aaf, gefährdet. |
| in an angle of a national               |                                                                             | sanat aleses comparers ggir gelaniaen                   |

5. Wählen Sie im nächsten Fenster "Verbindungseinstellungen ändern".

| Manuell mit einem Funknetzwerk verbinden                                |         |  |
|-------------------------------------------------------------------------|---------|--|
| eduroam wurde erfolgreich hinzugefügt                                   |         |  |
|                                                                         |         |  |
| → Verbindungseinstellungen ändern                                       |         |  |
| Öffnet die Verbindungseigenschaften, um die Einstellungen än<br>können. | dern zu |  |
|                                                                         | J       |  |
|                                                                         |         |  |
|                                                                         |         |  |
|                                                                         |         |  |
|                                                                         |         |  |
|                                                                         |         |  |
|                                                                         |         |  |
|                                                                         |         |  |
|                                                                         |         |  |

6. Wählen Sie im Eigenschaften-Fenster das Unterfeld "Sicherheit", stellen Sie sicher, dass die Einstellungen wie im gezeigten Bild sind und klicken Sie dann auf das Feld "Einstellungen" rechts neben "Microsoft: Geschütztes EAP (PEAP)".

|                                         |                                                                                                    | IValli     |             |             |
|-----------------------------------------|----------------------------------------------------------------------------------------------------|------------|-------------|-------------|
| erbindung Sicherheit                    |                                                                                                    |            |             |             |
|                                         |                                                                                                    |            |             |             |
| Sicherheits <u>t</u> yp:                | WPA2-Enterprise                                                                                                 | Č.         |             | ~           |
| Verschlüsselungstyp:                    | AES                                                                                                    |            |             | ~           |
| <u>W</u> ählen Sie eine Meth            | ode für die Netzwe                                                                                              | rkauthen   | tifizierung | g aus:      |
|                                         | A CONTRACTOR OF A CONTRACTOR OF A CONTRACTOR OF A CONTRACTOR OF A CONTRACTOR OF A CONTRACTOR OF A CONTRACTOR OF | VE         | instellung  | 2012        |
| Für diese Verbindu<br>jede Anmeldung sp | es EAP (PEAP)<br>ung eigene Anmelde<br>peichern                                                                 | einformati | onen für    | jen         |
| Für diese Verbindu<br>jede Anmeldung sj | es EAP (PEAP)<br>ung eigene Anmelde<br>peichern                                                                 | einformati | onen für    |             |
| Microsoft: Geschutzt                    | es EAP (PEAP)<br>ung eigene Anmelde<br>peichern<br>ingen                                                        | einformati | onen für    | <u>jeii</u> |
| Microsoft: Geschutzt                    | es EAP (PEAP)<br>Ing eigene Anmelde<br>peichern                                                                 | einformati | onen für    | <u>jeii</u> |

7. Setzen Sie den Haken neben dem Feld "Identität des Servers mittels Zertifikatprüfung überprüfen" und setzen Sie in der Liste der vertrauenswürdigen Stammzertifizierungsstellen einen Haken beim Eintrag "T-Telesec GlobalRoot Class 2". Setzen Sie außerdem einen Haken beim Punkt "Identitätsdatenschutz aktivieren" und tragen Sie im Feld daneben "eduroam" ein.

| igenschaften für geschütztes EAP                                                  | ×           |
|-----------------------------------------------------------------------------------|-------------|
| eim Herstellen der Verbindung:                                                    |             |
| Identität des Servers mittels Zertifikatprüfung überprüf                          | fen         |
| Verbindung mit folgenden Servern herstellen (Beispiele<br>"srv2", ".*srv3\.com"): | e: "srv1",  |
| Vertrauenswürdige Stammzertifizierungsstellen:                                    |             |
| TM Applied Business Root Certificate                                              | ^           |
| TRUST2408 OCES Primary CA                                                         |             |
| Trustis FPS Root CA                                                               |             |
| ✓ T-TeleSec GlobalRoot Class 2                                                    |             |
| T-TeleSec GlobalRoot Class 3                                                      |             |
| TWCA Root Certification Authority                                                 |             |
| TWCA Root Certification Authority                                                 | × .         |
| <                                                                                 | >           |
| Benachrichtigungen vor der Verbindungsherstellung:                                |             |
| Popultar benachrichtigen, word die Serveridentität eicht                          | üborori 🖂   |
| benutzer behachhänigen, wehn die servendenutachicht                               | uberprit *  |
| utbentifizierungsmethode auswählen:                                               |             |
| Gesichertes Kennwort (EAP-MSCHAP v2)                                              | nfiaurieren |
| Z Schoolle Wiederberstellung der Verbindung altivieren                            |             |
| Verbindung trennen were Server kein Krunteren                                     |             |
| vorweist                                                                          | ings-iLv    |
| ✓ Identitätsschutz aktivieren eduroam                                             |             |
|                                                                                   |             |
|                                                                                   |             |
|                                                                                   |             |

8. Klicken Sie auf das Feld "Konfigurieren" neben dem Eintrag "Gesichertes Kennwort (EAP-MSCHAP v2)" und stellen Sie sicher, dass im Unterfenster <u>kein</u> Haken neben "Automatisch eigenen Windows-Anmeldenamen und Kennwort verwenden" gesetzt ist.

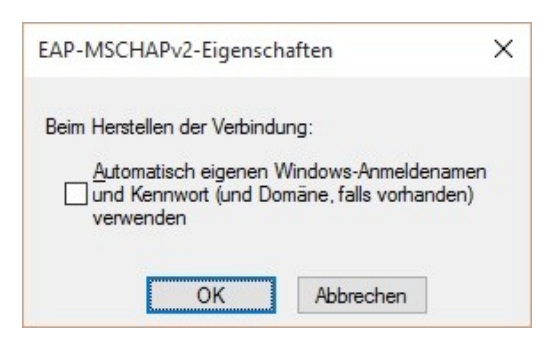

9. Schließen Sie alle offenen Einstellungsfenster durch Klick auf "OK". In Kürze sollte ein Anmeldefenster erscheinen, das zur Eingabe von Benutzername und Kennwort auffordert. Hier geben Sie Ihren Benutzernamen ergänzt um die Einrichtungskennung "@uni-hannover.de" sowie das zugehörige Kennwort ein. Nach einer kurzen Wartezeit sollten Sie nun mit dem eduroam-WLAN verbunden sein.

| Anmelden |                          |  |
|----------|--------------------------|--|
|          | username@uni-hannover.de |  |
| 8        | Kennwort                 |  |